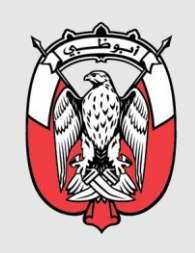

دائـــــرة الـــصــحـــة DEPARTMENT OF HEALTH

# GUIDANCE TO ACCESS ONLINE PHARMACOVIGILANCE REPORTING TOOL

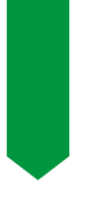

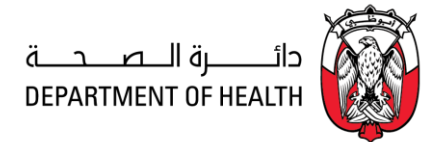

## **Online Reporting to DOH Pharmacovigilance Program**

You can directly go to the online reporting tool (e-notification system) through this link: https://bpmweb.doh.gov.ae/UserManagement/MainPage.html Alternatively, you can follow the steps below: Step 1: Visit DOH website: <u>https://www.doh.gov.ae/</u>

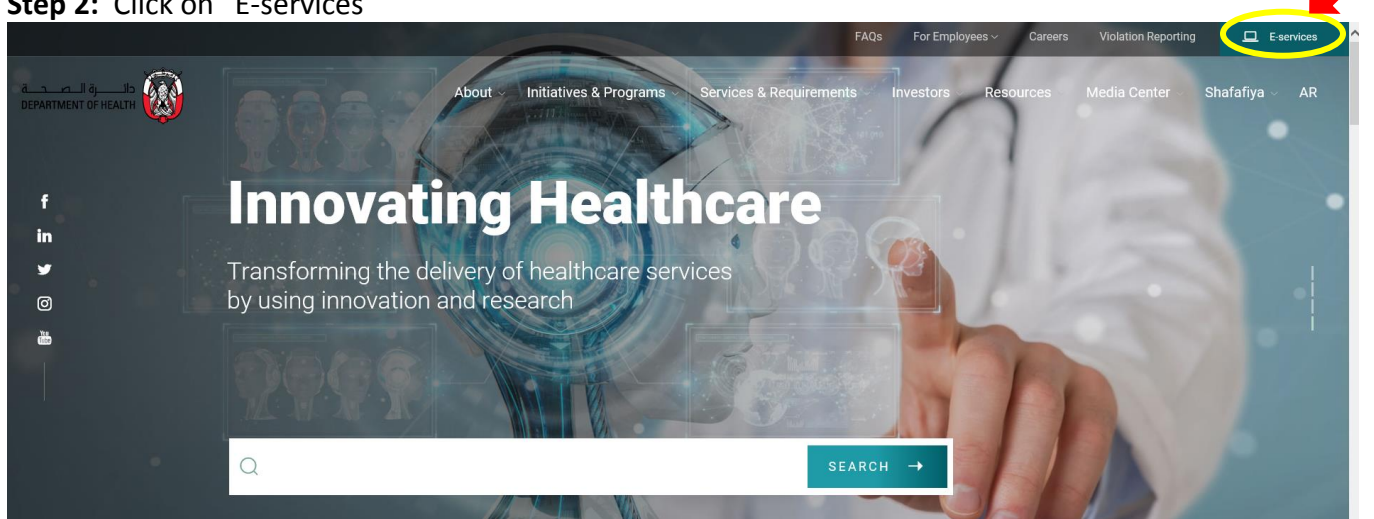

#### Step 2: Click on "E-services"

#### Step 3: Scroll down and click on "DOH Portal"

| Injury Poisoning Notification<br>System (IPNS) | <b>→</b> | Newborn Screening (NBS)                   | <b>→</b>     | Premarital Screening (PMS) | <b>→</b> |
|------------------------------------------------|----------|-------------------------------------------|--------------|----------------------------|----------|
| Immunization Information System<br>(IIS)       | <b>→</b> | Infectious Disease Notification<br>(IDN)  | <b>→</b>     | Pharmacovigilance          | <b>→</b> |
| Jawda KPI                                      | <b>→</b> | Antidote                                  | <b>→</b>     | Flu vaccine registry       | <b>→</b> |
| Jawda Reports                                  | <b>→</b> | CRI Complaints                            | <b>→</b>     | Insurance Complaints       | -        |
| Tamkeen                                        | <b>→</b> | Weqaya                                    | →            |                            |          |
| The technical support fo                       | r the    | eServices available on the                | Depart       | ment                       |          |
| of health portal                               |          |                                           |              |                            |          |
| For all technical support requests for         | the e-Se | ervices available on the Department of he | ealth portal | , please                   | -        |

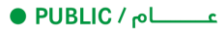

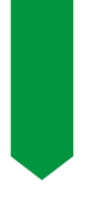

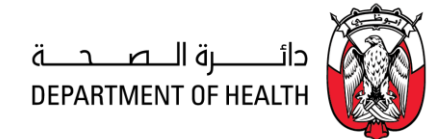

**Step 4:** Click on "Login to DOH" if you already have an account, or "Register New User" if you are a new user.

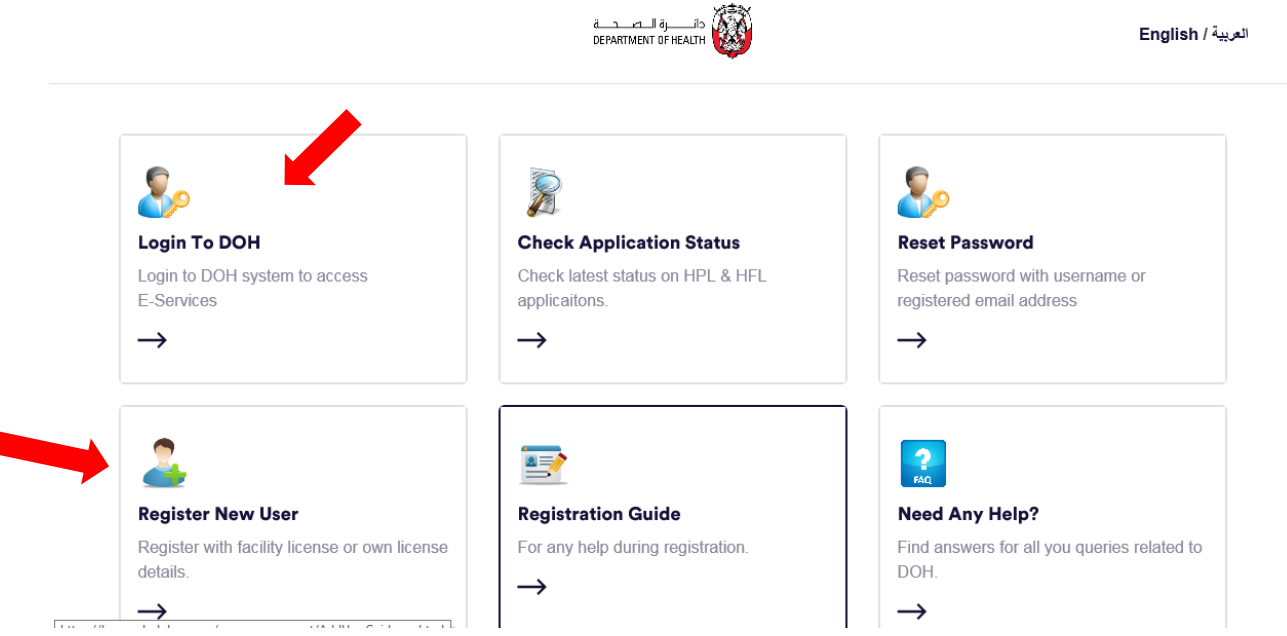

Ensure when you register as a "new user" you choose the user type either "A DOCTOR/NURSE/PHARMACIST/TECHNICIAN WITH DOH LICENSE"

> or "FACILITY REPRESENTATIVE"

| User Type                                                                                                    |
|----------------------------------------------------------------------------------------------------|
| AS A DOCTOR/NURSE/PHARMACIST/TECHNICIAN WITH DOH LICENSE     (DOH LICENSED HEALTHCARE PROFESSIONALS MUST SELECT THIS OPTION AND ENTER THEIR     |
| LICENSE NUMBER FOR QUICKER AUTHORIZATION OF THE USERID REQUEST)                                                                                 |
| DOH LICENSE #* HEALTH FACILITY / ORGANIZATION NAME*                                                                                             |
|                                                                                                    |
| • AS A DOCTOR/NURSE/PHARMACIST/TECHNICIAN WITHOUT DOH LICENSE (TO APPLY FOR NEW DOH LICENSE)                                                    |
| O AS FACILITY REPRESENTATIVE (ALL NON-DOH LICENSED USERS MUST USE THIS OPTION TO REGISTER THEIR REQUEST. PLEASE NOTE THAT THIS OPTION WILL TAKE |
| MORE TIME FOR APPROVAL OF THEIR REQUEST)                                                                                                    |
| O AS INDIVIDUAL (USER CAN ACCESS DOH SELF-SERVICES SUCH AS REQUEST FOR AOUNAK CARD, INSURANCE COMPLAINTS, BIRTH CERTIFICATE)                    |
| O AS REGISTRATION FOR MEDICAL EDUCATION PROGRAMS (SUCH AS TANSEEQ AND INTERNSHIP PROGRAM)                                                       |

**Step 5:** Request "Pharmacovigilance" e-service under <u>My Profile</u> and <u>E-services Information</u>. *If you do not have the option "Pharmacovigilance" available under e-services, send an email to pharmacovigilance@doh.gov.ae* with your User Name, DOH license number and email used in your account.

• PUBLIC / م\_\_\_\_

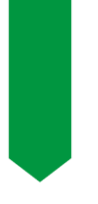

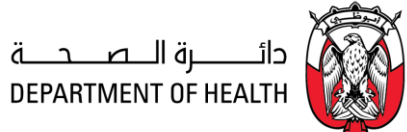

### **Step 6:** Login your account and access the reporting form as shown below:

|      | تنبيرة النصيحية<br>DEPARTMENT OF HEALTH            |
|------|----------------------------------------------------|
| Home | e-Services ▼ User Management ▼ My Profile          |
|      | Notifications                                      |
|      | General Services  Adverse Reaction                 |
|      | Legal Queries Medication Error                     |
|      | For all busin Adverse event following immunization |
|      |                                                    |

Click on the form you require (Adverse Reaction, Medication Error or AEFI), fill the form and click "Submit". After submission, you will receive a confirmation email with the report notification ID number.

For all technical support requests, contact DOH Technical Support Center at <a href="mailto:support@doh.gov.ae">support@doh.gov.ae</a>

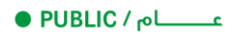